Creare un nuovo menu principaleaa

## CREARE UN NUOVO MENU PRINCIPALE

Per creare una nuova voce nel menu principale, la barra nera sotto la foto, seguite questa procedure:

- Preparatevi una nuova pagina (pagina non articolo), che chiamerete per esempio Notizie e descrivete quello che conterrà questa sezione e salvatela, senza attribuirla a nessun menu.
- Creare preventivamente la pagina è obbligatorio altrimenti non vedrete il menu che state creando.
- Dal menu della bacheca selezionate Menu dalla sezione Aspetto.
- Dalla pagina che vi compare a video premete crea nuovo menu.
- Date un nome al Menu, per esempio Notizie.
- Sulla sinistra della pagina trovate un elenco di pagine; selezionate la pagina che avete creato precedentemente (Notizie) e selezionatela con una spunta e poi premere Aggiungi al menu. Nel caso che la vostra pagina non fosse presente nell'elenco premete il tab visualizza tutte le pagine.
- Salvate il menu premendo il pulsante a destra (Salva Menu).

Fatto questo il menu dovrebbe comparire nella barra del menu principale.

Se seguite questa procedura per prova abbiate cura poi di eliminare la pagina di prova e la entry del menu che avete creato per esercitarvi.

Read More

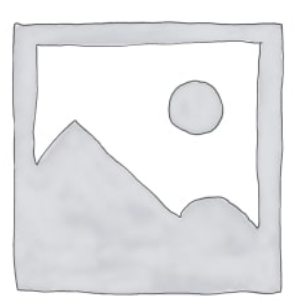